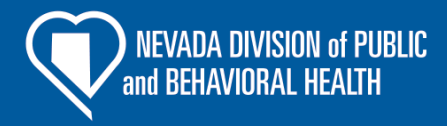

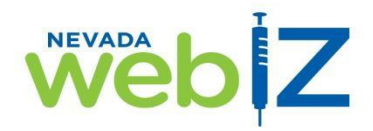

## PORTAL DE ACCESO PÚBLICO

## ¡NEVADA WEBIZ TIENE UN PORTAL DE ACCESO PÚBLICO!

Nevada WebIZ es un Sistema de Información sobre Inmunizaciones (IIS, por sus siglas en Ingles) confidencial utilizado en todo el estado por doctores y enfermeras para estar al tanto de las inmunizaciones (vacunas) de sus pacientes. A través de la página del Portal de Acceso Público:

- Padres y guardianes legales pueden imprimir el registro oficial de vacunas de sus hijos (de 0 a 17 años de edad) y
- Las personas adultas (mayores de 18 años) pueden imprimir el registro de vacunas oficial de sí mismos.

Esto es un registro oficial y se puede utilizar como comprobante de vacunación para ingresar a la escuela, campamento de verano, empleo, etc.

<u>6 sencillos pasos para encontrar un registro a través del Portal de Acceso Publico</u>

- 1) Solicite a la oficina de su doctor que le actualicen su correo electrónico y su número de celular al registro en Nevada WebIZ de usted y/o el de su hijo(s).
- 2) Escanee el código QR o viste el Portal de Acceso Público en:

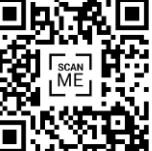

## HTTPS://IZRECORD.NV.GOV

- En la parte izquierda superior de la página, usted podrá seleccionar el idioma de su preferencia (Ingles o Español)
- 4) Seleccione para quién es la solicitud: "Para mí" o "Dependiente". Ingrese el Nombre, Apellido, Fecha de Nacimiento, y Género de la persona cuyo registro está buscando.
- 5) Verifique su identidad seleccionando dónde desea que le envíen el Código de Acceso; ya sea a su teléfono celular o su correo electrónico. Proceda a ingresar el número de su teléfono celular o la dirección de su correo electrónico. Proceda a donde indica "Obtenga un código de acceso".
- 6) Ingrese el código de verificación en la siguiente pantalla y seleccione "Verificar".
- 7) Descargue y guarde/imprima el Registro Oficial de Vacunación, el Registro de COVID-19 o el Código QR de COVID-19 (en formato Adobe. PDF) para obtener su registro.

No dude en comunicarse con nuestro escritorio de asistencia, al 775-684-5954 o por correo electrónico a <u>izit@health.nv.gov</u>, si:

- La oficina de su doctor no está ingresando la información de las vacunas de sus pacientes a Nevada WebIZ (la ley de Nevada exige que todas las vacunas administrades en Nevada sean ingresadas en Nevada WebIZ).
- Necesita asistencia en acceder un registro a través del Portal de Acceso Público,
- Tiene alguna pregunta o inquietud.

Obtenga más información sobre Nevada WebIZ visitando: http://dpbh.nv.gov/Programs/WebIZ/WebIZ\_-\_Home